## COME INVIARE IL CERTIFICATO MEDICO E AUTOCERTIFICAZIONE SU APP didUP FAMIGLIA

## COLLEGARSI ALL' APP

## ANDARE SU DOCUMENTI DOCENTI

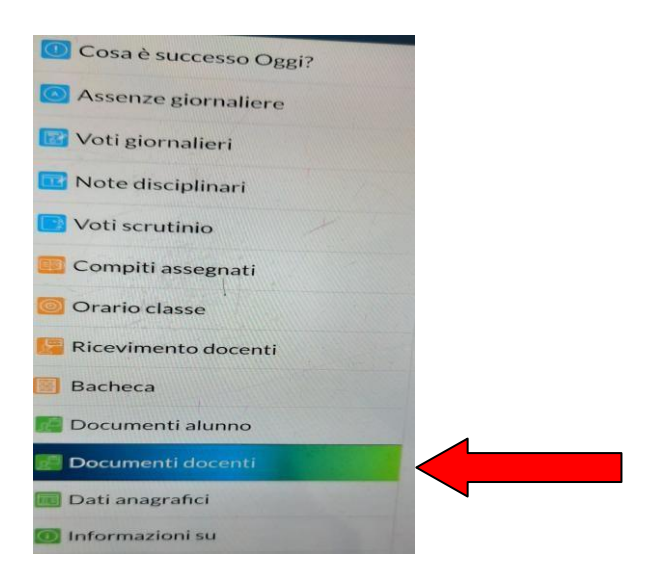

SCEGLI IL DOCENTE A CUI INVIARE IL DOCUMENTO CHE DOVRA' ESSERE SEMPRE QUELLO DELLA PRIMA ORA

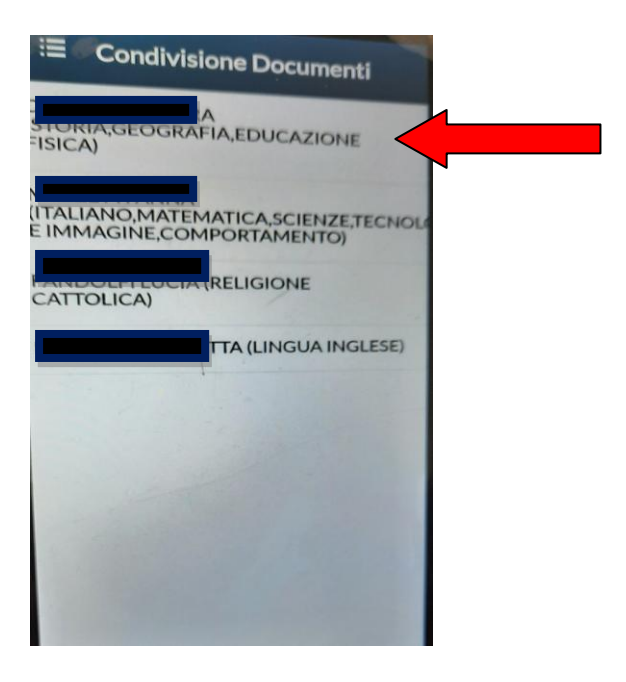

## UNA VOLTA SELEZIONATO ANDARE SU UPLOAD NON COLLEGATO A DOCENTE

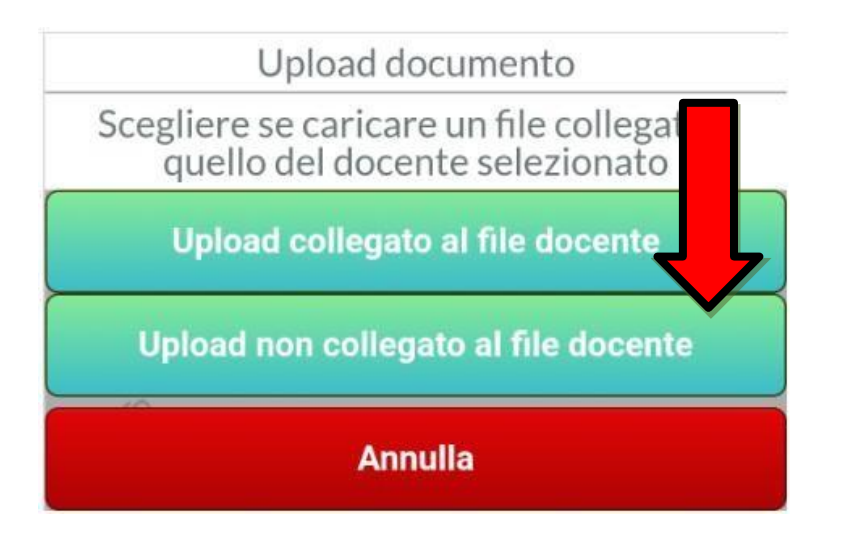

Upload

Con il il pulsante

. L'alunno (e/o la famiglia) può pubblicare:

- una foto del documento scattata direttamente dall'APP, o prelevata dal dispositivo.
- Oppure per Scattare una foto con la fotocamera dello smartphone usare il

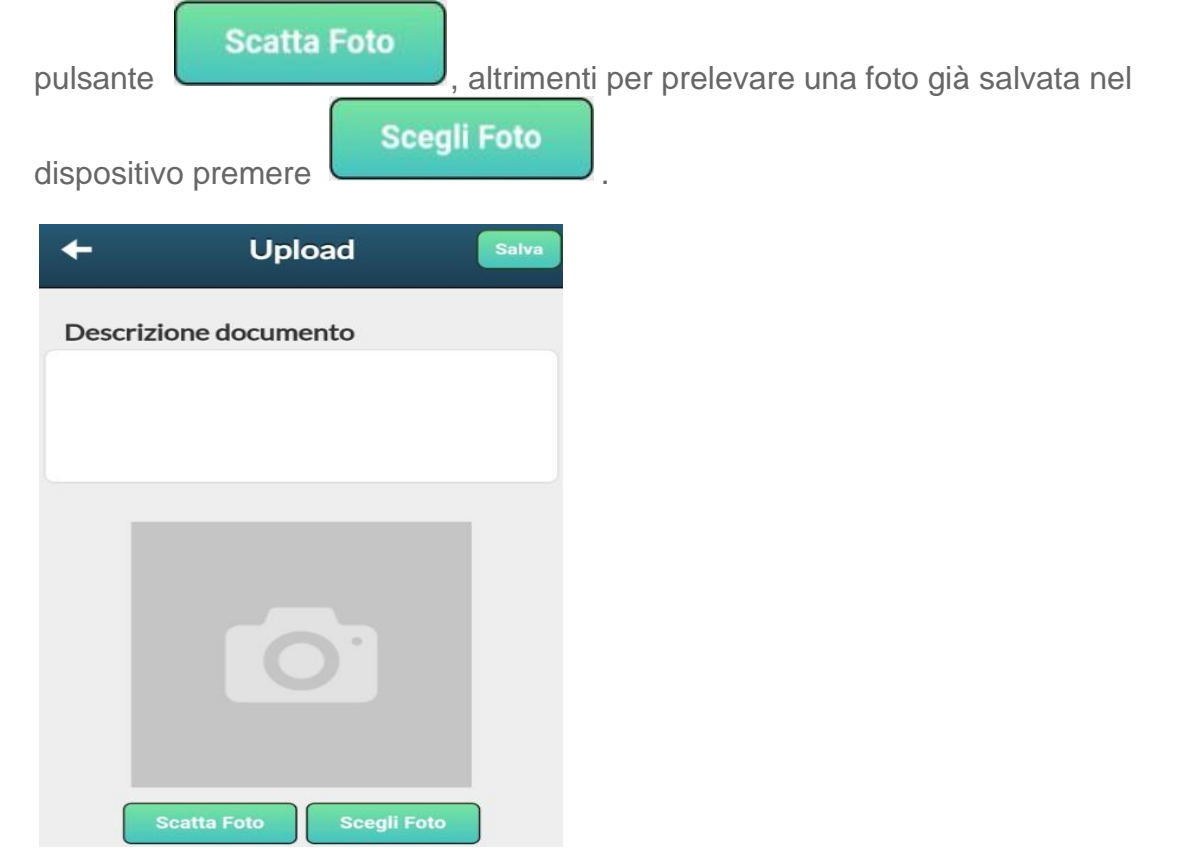

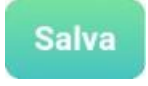

• Il pulsante

avvia la pubblicazione

ANNA Dependent ANNA Dependent Alternative Annual Annual

NOTA BENE: CON DIDUP – FAMIGLIA È POSSIBILE PUBBLICARE SOLO FOTO IN FORMATO JPG.